## **Recurring Journal History**

Recurring History screen displays all the recurring journal transactions that have been created. To open this screen, here are the steps:

- 1. From General Ledger Maintenance, click Recurring Journal History.
- 2. Recurring History screen will open.

| 😑 🚞 General Ledger        | R    | ecurring History                  |              |              |                                |  |  |
|---------------------------|------|-----------------------------------|--------------|--------------|--------------------------------|--|--|
| 🕣 🚞 Activities            |      | ,                                 |              |              |                                |  |  |
| 😑 🚞 Maintenance           |      | 8                                 |              |              |                                |  |  |
| - Chart of Accounts       |      | <b>_</b>                          |              |              |                                |  |  |
| - Count Structure         | Clos | Close                             |              |              |                                |  |  |
| Account Groups            | Tran | Transaction Type: General Journal |              |              |                                |  |  |
| Segment Accounts          | Tan  |                                   |              |              |                                |  |  |
| - Build Accounts          | Q    | 🔍 Details 🍞 Filter Records (F3)   |              |              |                                |  |  |
| - 🖂 New Account Wizard    |      | Reccured Id                       | Recurring Id | Date Process | Reference                      |  |  |
| - Clone Account           |      | REC-2                             | Monthly      | 05/28/2014   | Journal to be recurred monthly |  |  |
| - Fiscal Year             |      | NEC-2                             | Monuny       | 03/20/2014   | Southanto be recurred monthly  |  |  |
| Account Adjustment        |      | REC-1                             | Weekly       | 05/28/2014   | Journal to be recurred weekly  |  |  |
| Reallocation              |      |                                   |              |              |                                |  |  |
| Recurring Journal         | 0    | 🔉 🖗 Ready                         |              |              |                                |  |  |
| Recurring Journal History |      |                                   |              |              |                                |  |  |

To drill down the actual Recurring Journal Transaction:

- 1. Select transaction from the list.
- 2. Click **Details** action button.
- 3. Actual Recurring Journal transaction will open.

| Cose Transaction Type: General Journal C Details  Filter Records (F3) Recoursed Id Recurring Id Date Process Reference Reference Reference Reference                                                                                                    |    |
|----------------------------------------------------------------------------------------------------|----|
| Close Transaction Type: General Journal C Details Priter Records (F3) Recoured Id Recurring Id Date Process Reference Record Id Recurring Id Date Process Reference Record Id Recurring Id Date Process Reference Record Id Recurring Id Date Process Reference Record Id Recurring Id Date Process Reference Record Id Recurring Id Date Process Reference Record Id Recurring Id Date Process Reference Record Id Recurring Id Date Process Reference Record Id Recurring Id Date Process Reference Record Id Recurring Id Recurring Id Date Process Reference Record Id Recurring Id Recurring Id Date Process Reference Record Id Recurring Id Recurring Id Re |    |
| Transaction Type:     General Journal       Details     Image: Control of the process of the process of the proces                                                          |    |
| Recurred Id         Recurring Id         Date Process         Reference           REC.2         Monthly         05/02/014         Jaurent to be accurred anothly                                                                                                    |    |
| Recurred Id Recurring Id Date Process Reference                                                                                                    |    |
| I PEC-2 Manthly 05/28/2014 Jaurent to be resurred monthly                                                                                                    |    |
| V Rec-2 Hondrily 05/26/2014 Journal to be recurred monthly                                                                                                    |    |
| Image: Weekly         05/28/2014         Journal to be recurred weekly                                                                                                    |    |
|                                                                                                    |    |
| General Journal                                                                                                    |    |
|                                                                                                    |    |
| New Save Search Delete Undo Unposi Duplicate Recap Reallocation Recurring Close                                                                                                    |    |
| Details Attachments                                                                                                    |    |
|                                                                                                    |    |
| Post Date: 05/26/2014 Currency: 05D Reverse Date: Record No: REC-2                                                                                                    |    |
| Description: Journal to be recurred monthly                                                                                                    |    |
| Collecte Filter:                                                                                                    |    |
| Account Id Description Doc Date Debit Credit                                                                                                    |    |
| 27010-0000 ACCOUNTS PAYABLE GRAIN - 05/28/2014 0.00 1,500.00                                                                                                    |    |
| 10160-1099 CASH ON HAND WOODBURN - Admin Grain 05/28/2014 1,500.00 0.00                                                                                                    |    |
|                                                                                                    |    |
|                                                                                                    |    |
| 1,500.00 1,500.00                                                                                                    |    |
| Out of Balance: 0.00                                                                                                    |    |
| 2 3 9 Posted                                                                                                    | 10 |